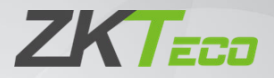

# Руководство пользователя

### VEX-B24L

Версия: 1.0

В связи с регулярными обновлениями систем и продуктов, ZKTeco не может гарантировать точное соответствие между фактическим продуктом и письменной информацией в данном руководстве.

# ЗАМЕЧАНИЕ

Пожалуйста, следуйте руководству пользователя для правильной установки и тестирования. Если у вас есть какие-либо сомнения, пожалуйста, позвоните в наш центр технической поддержки и обслуживания клиентов.

Наша компания совершенствуется и внедрением инноваций в свою продукцию. Приведенная здесь иллюстрация носит справочный характер. Если есть какие-либо различия, пожалуйста, возьмите фактический продукт в качестве стандарта.

Изделие и батарейки должны обрабатываться отдельно от бытовых отходов. Когда срок службы продукта подходит к концу и его необходимо выбросить, обратитесь в местный административный отдел и поместите его в специально отведенные пункты сбора, чтобы избежать ущерба окружающей среде и здоровью человека, вызванного любой утилизацией. Мы поощряем переработку и повторное использование материальных ресурсов.

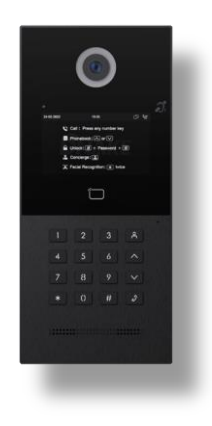

## КАТАЛОГ

| ОСОБЕННОСТИ ПРОДУКТА 1 -                |
|-----------------------------------------|
| ТЕХНИЧЕСКИЕ ПАРАМЕТРЫ 1 -               |
| КОМПЛЕКТАЦИЯ 2 -                        |
| ОБЗОР 3 -                               |
| ОСНОВНЫЕ ОПЕРАЦИИ 4 -                   |
| НАСТРОЙКА УСТРОЙСТВА 5 -                |
| ВЕБ-НАСТРОЙКА 10 -                      |
| СХЕМА СИСТЕМЫ 23 -                      |
| КОММУТАЦИЯ УСТРОЙСТВА 24 -              |
| МОНТАЖ 26 -                             |
| УСТРАНЕНИЕ НЕПОЛАДОК 31 -               |
| ИНСТРУКЦИЯ ПО ТЕХНИКЕ БЕЗОПАСНОСТИ 32 - |

# ОСОБЕННОСТИ ПРОДУКТА

- А. Индукционная петля для слабослышащих
- Б. Шрифт Брайля для слабовидящих
- В. З выходных реле для дверных замков
- Г. Сигнализация тампера
- Д. Распознавание лиц (без искажений)
- Е. Поддержка карты Face, IC (13,56 МГц) и ID (125 кГц), PIN-код
- Ж. 2-мегапиксельная камера с режимом WDR

## ТЕХНИЧЕСКИЕ ПАРАМЕТРЫ

Источник питания: PoE+ (802.3at) или постоянный ток 12 В / 2 А Мощность в режиме ожидания: 8 Вт Номинальная мощность: 16 Вт Разрешение: 480 x 272 Рабочая температура: от -40°С до +55°С Температура хранения: от -40°С до +70°С Рабочая влажность: от 10% до 90% (без конденсации)

## комплектация

#### МОДЕЛЬ: VEX-B24A (Настенный монтаж)

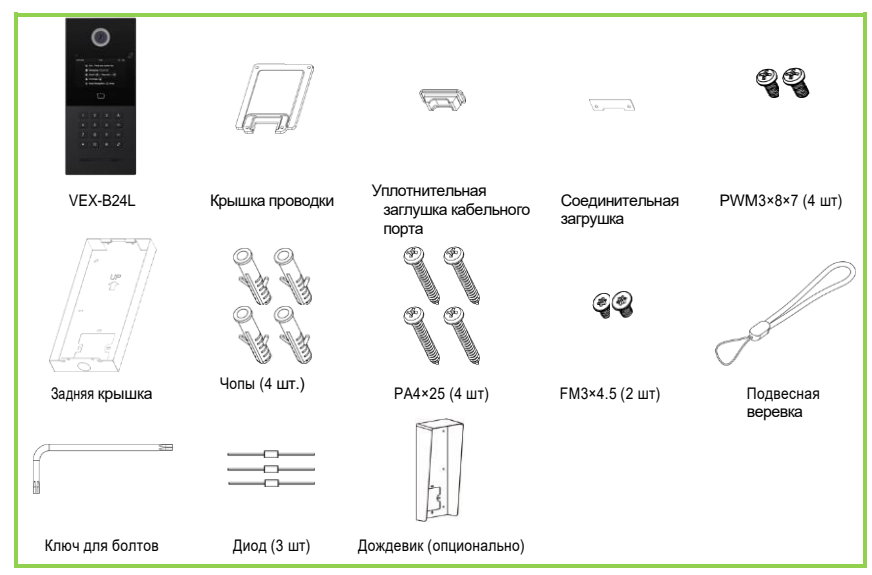

МОДЕЛЬ: VEX-B24A (Скрытый монтаж)

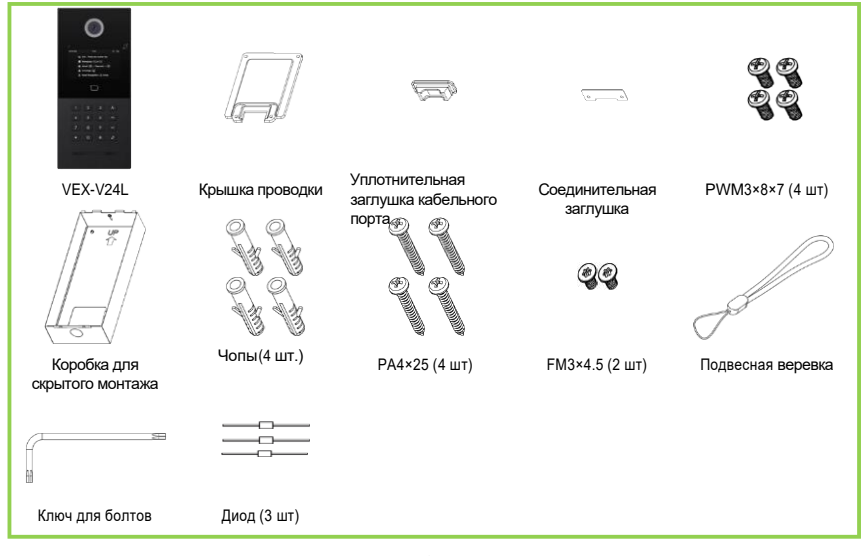

## 0Б3ОР

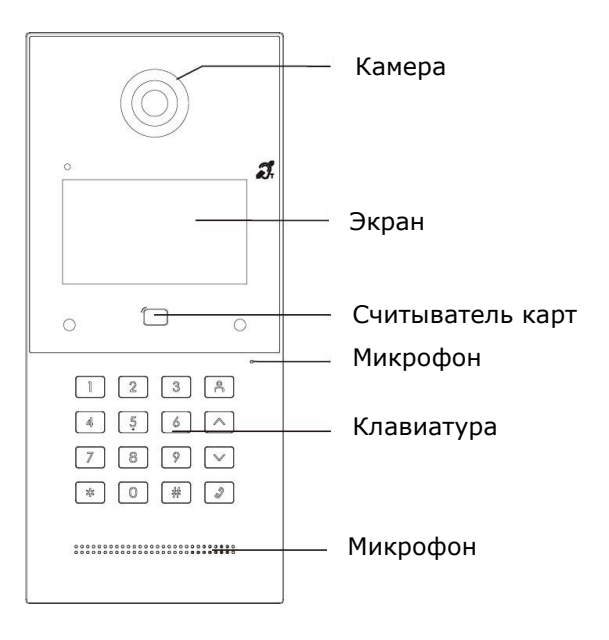

## ОСНОВНЫЕ ОПЕРАЦИИ

#### А. Звонки и мониторинг

#### А.А Вызов комнатного монитора

В режиме ожидания нажмите на номера комнаты + #/ наберите на панели, чтобы позвонить на внутренний монитор. Во время вызова нажмите \* на дверной панели еще раз, чтобы завершить вызов. Если вызов не удается совершить или внутренний монитор занят, домофон издаст звуковой сигнал.

#### А.Б Монитор дверного коммуникатора

Нажмите значок «Монитор» на главной странице Indoor Monitor для мониторинга дверного коммуникатора.

#### Б. Телефонная книга

Нажмите кнопку вверх или вниз, чтобы перейти на страницу телефонной книги.

Вы можете звонить любым жильцам в этой телефонной книге.

#### В. Отпирать

Нажмите #+PIN-код+# для разблокировки.

#### Г. Консьерж

Нажмите кнопку консьержа, чтобы позвонить в Master Station.

#### Д. Распознавание лиц

Нажмите \* дважды, чтобы активировать распознавание лица. Распознавание лиц должно быть включено заранее.

# НАСТРОЙКА УСТРОЙСТВА

Подключите станцию и ПК к сетевому коммутатору в одной локальной сети. Вы можете войти в настройки администратора, дважды нажав # и введя пароль по умолчанию (123456). Именно здесь вы можете настроить устройство.

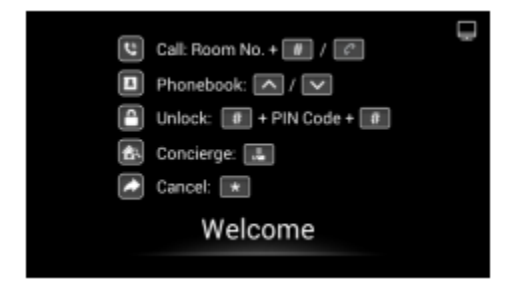

#### А. Настройки устройства

Цифры здесь являются базовыми настройками для совершения звонка на внутренний монитор. Для дверного коммуникатора номер здания и квартиры должен совпадать с номером на внутреннем мониторе. Для коттеджной станции с одной кнопкой здание, юнит и номер комнаты должны совпадать с номерами на внутреннем мониторе.

Порядковый номер здесь предназначен для различения различных дверных станций при более чем одном дверном переходе в одном здании.

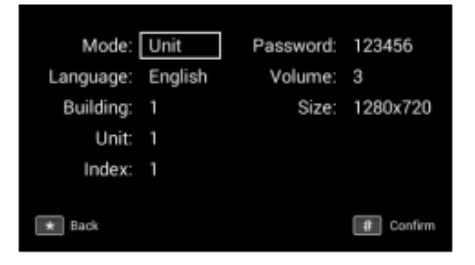

| and wall) | Режим: | Режим для квартиры, стены или котеджа (Unit and wall) |
|-----------|--------|-------------------------------------------------------|
|-----------|--------|-------------------------------------------------------|

| Здание:     | Номер здания (Диапазон здания: 1-999);                                                                                            |
|-------------|----------------------------------------------------------------------------------------------------|
| Квартира:   | Номер квартира (Диапазон юнитов: 1-99);                                                                                           |
| Индекс:     | Номер индекса (диапазон единиц измерения: 1-9);                                                                                   |
| Язык:       | Поддержка 16 языков (简体中文, English, 繁體中                                                                                           |
|             | 文, עֵרית ב , Deutsch, Español, Türk, Tiếng Việt,<br>Nederlands, Português, Polski, Русский, عربي,<br>Français, Italiano, Slovak); |
| Громкость:  | Может быть установлен от 1 до 6;                                                                                                  |
| Разрешение: | Поддержка 3 разрешений (320 × 240, 640 × 480, 1280× 720);                                                                         |
| Пароль:     | Пароль администратора Устройства (по<br>умолчанию 123456);                                                                        |

#### Б. Настройки сети

Сеть устройства может быть настроена на DHCP или статический IP-адрес. Здесь должны быть настроены параметры CMS при попытке зарегистрировать данное устройство на CMS.

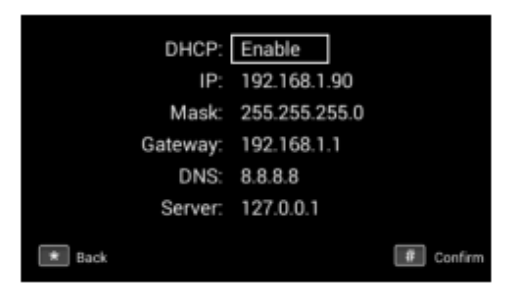

| DHCP:         | Включение протокола DHCP (Dynamic Host<br>Configuration Protocol) для динамического<br>распределения сети параметры конфигурации; |
|---------------|----------------------------------------------------------------------------------------------------|
| Протокол IP:  | Настройка распространения статического IP-адреса<br>вручную параметры конфигурации сети;                                          |
| Маска:        | Маска подсети;                                                                                                    |
| Шлюз:         | Компонент, являющийся частью двух сетей, которые использовать разные протоколы;                                                   |
| DNS:          | Сервер доменных имен устройства;                                                                                                  |
| IP-адрес CMS: | Адрес сервера CMS;                                                                                                    |

#### В. Настройки доступа

Вы можете настроить лицо, PIN-код, карту и другие параметры.

| Unlock tim | e: 3      |
|------------|-----------|
| Dela       | y: 0      |
| Passwor    | d: 0000   |
| Elev Refe  | er: 1     |
|            |           |
|            |           |
| * Back     | 0 Confirm |

| Настройки лица:                                  | Управление распознаванием лиц; |
|--------------------------------------------------|--------------------------------|
| Настройки пароля:                                | Управление PIN-кодами;         |
| Настройки карты:                                 | Управление картами;            |
| Параметры: Управление всеми другими настройками, |                                |
|                                                  | связанными с доступом;         |

#### Г. О системе

Основная информация отображается в разделе «О системе».

| Firmware Version: | 280D.1.1.3.9_GA_20221028 |
|-------------------|--------------------------|
| IP:               | 192.168.0.103            |
| MAC:              | BC:F8:11:08:A4:12        |
| SIP:              | Disabled                 |
| * Back            |                          |

| Версия прошивки: | Версия прошивки устройства;        |
|------------------|------------------------------------|
| Протокол IP:     | Актуальный IP-адрес устройства;    |
| MAC:             | МАС-адрес устройства;              |
| SIP:             | Статус SIP регистрации устройства; |

# ВЕБ-НАСТРОЙКА

Подключите панель и ПК к сетевому коммутатору в одной локальной сети. Вы можете ввести IP-адрес домофона в строке поиска веб-браузера и войти в систему с учетной записью по умолчанию (admin) и паролем (123456). Именно здесь вы можете настроить устройство. Чтобы получить IP-адрес, вы можете выполнить поиск с помощью Remote Upgrade Tool, который установлен в той же локальной сети, что и устройства.

|   |             | English |  |
|---|-------------|---------|--|
|   | R admin     |         |  |
|   | ₩ 123456    | ۵       |  |
|   | Remember me |         |  |
| 1 | Sign in     |         |  |
| / |             |         |  |

#### А. Общее

#### А.А Общее> информация

При первом входе в веб-интерфейс вы можете найти основную информацию,

| отооражаемую на этои панели управления. |  |
|-----------------------------------------|--|
|                                         |  |

|                |                |                          |                  |               | English v Hello, admin v |
|----------------|----------------|--------------------------|------------------|---------------|--------------------------|
| 88 General     | Product        |                          |                  |               |                          |
| Information    | Model          | Firmware Version         |                  | MAC Address   |                          |
| Basic          |                | 904D.1.1.0.35_GA_2022120 | 2                | BC:F8         |                          |
| Password       | Framework      | UI                       |                  | MCU           |                          |
| System         | 1.9.0 20220815 | 1.0.35 20221202          |                  | 1.0.3         |                          |
| Intercom       | Network        |                          |                  |               |                          |
| Device         | DHOP           | IP Address               |                  | Mask          |                          |
| SIP            | Enabled        | 192.168.0.105            |                  | 255.255.255.0 |                          |
| Ring Group     | Gateway        | DNS                      |                  |               |                          |
| Phonebook      | 192.168.0.1    | 8.8.8.8                  |                  |               |                          |
| A Access       | SIP Account    |                          |                  |               |                          |
| Access Control | Arrount        |                          |                  |               |                          |
| & Advanced A   | 1178           |                          | Register Success |               |                          |
| Video          | CMS IP         |                          | Status           |               |                          |
| A dama         | 192.168.56.55  |                          | Register Failed  |               |                          |

| Модель:           | Модель устройства;                 |
|-------------------|------------------------------------|
| Версия прошивки : | Версия прошивки устройства;        |
| МАС-адрес :       | МАС-адрес устройства;              |
| Фреймворк:        | Фреймворк устройства;              |
| UI:               | UI устройства;                     |
| MCU:              | МСU устройства;                    |
| DHCP:             | Статус DHCP;                       |
| ІР-адрес :        | Актуальный IP-адрес устройства;    |
| Маска:            | Маска подсети устройства;          |
| Шлюз:             | Шлюз устройства;                   |
| DNS:              | Сервер доменных имен устройства;   |
| Счет:             | SIP-аккаунт устройства;            |
| Статус:           | Статус SIP регистрации устройства; |
| IP-адрес CMS:     | IP-адрес CMS;                      |
| Статус:           | Статус регистрации CMS;            |

#### А.Б Общее > Базовые

Язык, разрешение и громкость устройства можно настроить в этом разделе.

|                |             | English v Hello, admin v |
|----------------|-------------|--------------------------|
| E General A    |             |                          |
| Information    | Basic       |                          |
| Basic          | Language    |                          |
| Time           | English V   |                          |
| Password       | Resolution  |                          |
| System         | 1920+1000 V |                          |
| J Intercom     | () Save     |                          |
| Device         |             |                          |
| Network        |             |                          |
| SIP            | Volume      |                          |
| Ring Group     | Intercom    |                          |
| Phonebook      |             |                          |
| A Access       | System      |                          |
| Access Control |             |                          |
| Person         | (B) Save    |                          |
| Advanced       |             |                          |
| Video          |             |                          |
| More           |             |                          |

| Язык:       | Поддержка 16 языков (简体中文, English, 繁體中                                       |
|-------------|-------------------------------------------------------------------------------|
|             | 文, עֲרית ב , Deutsch, Español, Türk, Tiếng Việt,                              |
|             | Nederlands, Português, Polski, Русский, عربی,<br>Français, Italiano, Slovak); |
| Разрешение: | Поддержка 3 разрешений (320 × 240, 640 × 480,<br>1280× 720);                  |
| Громкость:  | Громкость домофона может быть установлена от                                  |
|             | 1 до 6;                                                                       |
| Система:    | Объем системы может быть установлен от 1 до 6;                                |

#### А.В Общее > Время

Тут можно настроить время на устройстве. Также поддерживается переход на летнее время.

| E General *    |                        |   |
|----------------|------------------------|---|
| Information    | Time                   |   |
| Basic          | Auto (Time)            |   |
| Time           | • Date&Time            |   |
| Pastword       |                        | 0 |
| System         | + NTP URL              |   |
| Jintercom      | 2.android.pool.ntp.org |   |
| Device         | Time Zone              |   |
| Network        | (UTC+8:00)Beijing      |   |
| SIP            | 12H/24H                |   |
| Ring Group     | 24H                    |   |
| Phonebook      | Time Format            |   |
| A Access       | UU-MM-TTYY             |   |
| Access Control | D Save                 |   |
| Person         |                        |   |
| Advanced *     |                        |   |
| Video          |                        |   |
| More           |                        |   |

| Авто (Время): | Включить синхронизацию компьютерного времени; |
|---------------|-----------------------------------------------|
| Дата и время: | Дату и время можно установить вручную;        |
| Адрес NTP:    | Network Time Protocol (NTP) — протокол,       |
|               | используемый для синхронизировать время за    |
|               | компьютером;                                  |
| Часовой пояс: | Регион, в котором соблюдается единое          |
|               | стандартное время;                            |
| 12ч/24ч:      | Выберите формат 12Н или 24Н для отображения   |
|               | на устройстве;                                |
| Формат даты:  | Поддержка 3 временных форматов (ГГГГ-ММ-ДД,   |
|               | ДД-ММ-ГГГГ, ММ-ДД-ГГГГ);                      |

#### А.Г Общее > Пароль

Системный пароль предназначен для входа администратора в настройки на устройстве, в то время как веб-пароль предназначен для входа администратора в настройки веб. Пароль по умолчанию для обоих — 123456.

|                | @ Ing               | ish 🗸 Hello, admin 🗸 |
|----------------|---------------------|----------------------|
| 88 General A   |                     |                      |
| Information    | Password            |                      |
| Basic          | Gerten Vid Password |                      |
| Time           | aprice 1            |                      |
| Password       | Web * New Password  |                      |
| System         |                     |                      |
| P Intercom     | * Confirm Password  |                      |
| Device         |                     |                      |
| Network        | D Save              |                      |
| SIP            |                     |                      |
| Ring Group     |                     |                      |
| Phonebook      |                     |                      |
| A Access       |                     |                      |
| Access Control |                     |                      |
| Person         |                     |                      |
| Advanced •     |                     |                      |
| Video          |                     |                      |
| More           |                     |                      |

| Старый системный пароль:       | Текущий пароль администратора Устройства<br>(По умолчанию 123456); |
|--------------------------------|--------------------------------------------------------------------|
| Новый системный пароль:        | Новый пароль администратора Устройства;                            |
| Подтвердите пароль<br>системы: | Подтвердить пароль администратора<br>Устройства;                   |
| Старый веб-пароль:             | Текущий пароль администратора веб-сайта (по<br>умолчанию 123456);  |
| Новый веб-пароль:              | Новый пароль администратора веба;                                  |
| Веб-подтверждение<br>пароля:   | Подтвердите пароль администратора сайта;                           |

#### А.Д Общее > Система

Раздел Системы предназначен для резервного копирования и восстановления данных, обновления прошивки, настройки по умолчанию, перезагрузки устройства, захвата пакетов, захвата логов и получения скриншотов пользовательского интерфейса.

|                                        |                                                        | English v Hello, admin v |
|----------------------------------------|--------------------------------------------------------|--------------------------|
| S General                              |                                                        |                          |
| Information                            | System                                                 |                          |
| Basic<br>Time<br>Password              | Rockspätnynot Rackapädvestore<br>Delsig Rockap Reserve |                          |
| System                                 | Uograde<br>Uograde                                     |                          |
| Device<br>Network                      | Rest<br>Nor                                            |                          |
| Ring Group<br>Phonebook                | faktori<br>Matori                                      |                          |
| R Access •<br>Access Control<br>Person |                                                        |                          |
| Advanced     Video     More            |                                                        |                          |

|                | ¢i                            | nglish 🖌 Hello, admin 🗸 |
|----------------|-------------------------------|-------------------------|
| St General *   |                               |                         |
| Information    | System                        |                         |
| Basic          |                               |                         |
| Time           | Backspolimport Packet Capture |                         |
| Password       | Debug                         |                         |
| System         | Logs                          |                         |
| J Intercom     | Start                         |                         |
| Device         |                               |                         |
| Network        | Screenshot                    |                         |
| SIP            |                               |                         |
| Ring Group     |                               |                         |
| Phonebook      |                               |                         |
| A Access       |                               |                         |
| Access Control |                               |                         |
| Person         |                               |                         |
| Advanced A     |                               |                         |
| Video          |                               |                         |
| More           |                               |                         |

| Резервное копирование и | Резервное копирование всех настроек и      |
|-------------------------|--------------------------------------------|
| восстановление:         | восстановление настроек;                   |
| Обновление:             | Обновление прошивки;                       |
| Сброс:                  | Сброс к заводским настройкам;              |
| Перезагрузить:          | Перезагрузите устройство;                  |
| Захват логов:           | Захват логов может помочь разработчикам в  |
|                         | воспроизведении проблемы позиционирования; |
| Логи:                   | Логи устройства;                           |
| Скриншот:               | Скриншот интерфейса устройства;            |

#### Б. Интерком

#### Б.А Интерком > Устройство

Номера здесь являются базовыми настройками для совершения звонка на внутренний монитор. Для дверной панели номер здания и квартиры должен совпадать с номером на внутреннем мониторе. Для коттеджной панели с одной кнопкой здание, квартира и номер комнаты должны совпадать с номерами в внутреннем мониторе.

Номер устройства здесь предназначен для различения различных дверных станций, когда в одном здании находится более одного внутреннего монитора.

| 88 General 🔺   |               |  |
|----------------|---------------|--|
| Information    | Device        |  |
| Basic          | Mode          |  |
| Time           | Unit v        |  |
| Password       | * Building () |  |
| System         | 1             |  |
| a Intercom     | * Unit ()     |  |
| Device         | 1             |  |
| Network        | ■ Index (○)   |  |
| SIP            |               |  |
| Ring Group     | (0) See       |  |
| Phonebook      |               |  |
| A Access       |               |  |
| Access Control |               |  |
| Person         |               |  |
| Advanced •     |               |  |
| Video          |               |  |
| More           |               |  |
|                |               |  |

| Режим:    | Режим для квартиры и котеджа (Unit and wall); |
|-----------|-----------------------------------------------|
| Здание:   | Номер здания (Диапазон: 1-999);               |
| Квартира: | Номер квартиры (Диапазон: 1-99);              |
| Индекс:   | Номер прибора (Диапазон: 1-9);                |

#### Б.Б Интерком > Сеть

Сеть устройства может быть настроена на DHCP или статический IP-адрес. Здесь должны быть настроены параметры CMS при попытке зарегистрировать данное устройство на CMS.

| 🛙 General 🔷 🗍  | Network             |
|----------------|---------------------|
| Information    | D Durp              |
| Basic          |                     |
| Time           | 192 . 165 . 0 . 45  |
| Password       |                     |
| System         | 255 y 255 y 255 y 0 |
| J Intercons    | * Galerian          |
| Device         | 192 2 168 2 10 . 1  |
| Network        | * DNS               |
| SP             |                     |
| Ring Group     | TD Save             |
| Phonebook      |                     |
| R Access       | Register To CMS     |
| Access Control |                     |
| Person         | CMS                 |
| Advanced       | * CMS IP            |
| Video          | 192 , 168 , 56 , 55 |
| More           | * Password          |
|                |                     |
|                | E Save              |

| DHCP:         | Включение DHCP (динамическая конфигурация узла<br>сети Protocol) для динамического<br>распределения параметров конфигурации сети; |
|---------------|----------------------------------------------------------------------------------------------------|
| IP-адрес :    | Настройка статического IP-адреса для ручного<br>распределения параметры конфигурации сети;                                        |
| Маска:        | Маска подсети;                                                                                                    |
| Шлюз:         | Компонент, являющийся частью двух сетей, которые использовать разные протоколы;                                                   |
| DNS:          | Сервер доменных имен устройства;                                                                                                  |
| CMS           | Возможность использования программного<br>обеспечения CMS для управления устройствами;                                            |
| IP-адрес CMS: | Адрес сервера CMS;                                                                                                    |
| Пароль:       | Пароль, который вы установили для регистрации<br>CMS этого устройства;                                                            |

#### Б.В Интерком > SIP

Раздел SIP относится к регистрации SIP, отображаемому имени, имени регистра, имени пользователя, паролю, хосту SIP-сервера, исходящему прокси, протоколу передачи, полезной нагрузке видео и т. д.

|                |                       |    | English ~ |
|----------------|-----------------------|----|-----------|
| B General      |                       |    |           |
| information    | SIP                   |    |           |
| Basic          |                       |    |           |
| Time           | SP                    |    |           |
|                | Proxy                 |    |           |
| Password       | sp:222.76.245.60.7788 |    |           |
| System         | Display Name          |    |           |
| J Intercom     |                       |    |           |
| Device         | User                  |    |           |
| Network        | 1178                  |    |           |
| SP             | User iD               |    |           |
| Ring Group     | 1170                  |    |           |
| Phonebook      | Password              |    |           |
| R Access ·     |                       | 10 |           |
|                | Transfer Protocol     |    |           |
| Access Control | LOP                   |    |           |
| Person         |                       |    |           |
| @ Advanced     | H264 ()               |    |           |
| Video          | 102                   |    |           |
| More           | ID Silve              |    |           |

| SIP:               | Включить использование SIP;                                         |
|--------------------|---------------------------------------------------------------------|
| Proxy:             | Заполните поле sip:SIP server address:port,                         |
|                    | например, SIP:192.168.68.90:5060;                                   |
| Отображаемое имя:  | Отображаемое имя SIP;                                               |
| Пользователь:      | Зарегистрировать имя SIP;                                           |
| ID пользователя:   | Имя пользователя SIP;                                               |
| Пароль:            | Пароль SIP;                                                         |
| Протокол передачи: | Протокол передачи данных (UDP, TCP, TLS);                           |
| H.264:             | Диапазон полезной нагрузки видео составляет 96-<br>127 <sup>.</sup> |

#### Б.Г Интерком > Вызывная группа

Вызывная группа предназначена для настройки SIP звонков или режима вызова. Здесь же можно настроить кнопку консьержа, продолжительность звонка и время звонка.

|                  |                  |                            | - 🕲 English 🗸 Hollis, admin 🗸 |
|------------------|------------------|----------------------------|-------------------------------|
| E General III. A |                  |                            |                               |
| Information      | Ring Group       |                            |                               |
| beit             | Meder and builts |                            |                               |
| Test             |                  |                            |                               |
| Password         | Add C Chiere Al  |                            | Seport Seport                 |
| lysten           | No. Room No.     | Number                     | Action                        |
| 2 march -        | 0.1 4            | ¥9-1177@222.76.246.60.7788 | ×                             |
| Device           | 0 A A            | 1212                       | χ.                            |
| 10               |                  |                            |                               |
| Ring Group       | _                |                            |                               |
| Provebook        | E tex            |                            |                               |
| A Access A       |                  |                            |                               |
| Access Control   | Call Concierge   |                            |                               |
| Person           | UR.              |                            |                               |
| Ø Advanced A     |                  |                            |                               |
| Video            | at tee           |                            |                               |
| 0.014            |                  |                            |                               |
|                  | Settings         |                            |                               |
|                  | Datifiede        |                            |                               |
|                  | Repeat           |                            |                               |
|                  | top Tra          |                            |                               |
|                  | 10               |                            |                               |
|                  | Califina         |                            |                               |
|                  | 128              |                            |                               |
|                  | C two            |                            |                               |

| Режим:              | Поддерживаются 2 режима (один за другим, всем<br>сразу); |
|---------------------|----------------------------------------------------------|
| Позвоните по адресу | Заполните адресат вызова для кнопки                      |
| Concierge:          | консьержа или одну кнопку на устройстве;                 |
|                     | <ul> <li>IP-звонок:</li> </ul>                           |
|                     | Заполните sip:IP-дрес, например,                         |
|                     | sip:192.168.68.90;                                       |
|                     | • SIP звонок: Заполните sip:sip account@SIP адрес        |
|                     | сервера:порт, например,                                  |
|                     | sip:101@192.168.68.90:5060;                              |
| Режим циферблата:   | Поддерживаются 2 режима циферблата (Normal, Repeat);     |
| Время звонка        | Звонок будет автоматически закрыт через                  |
|                     | определенный период                                      |
|                     | времени (10-е, 20-е, 35-е, 45-е, 60-е, 90-е, 120-е)      |
| Время звонка:       | Звонок будет автоматически завершен через                |
|                     | определенный промежуток времени (120s, 300s,             |
|                     | 600s, 1200s, 1800s);                                     |

#### Б.Д Интерком > Телефонная книга

Здесь можно отредактировать все контакты на вызывной панели.

|                |           |            |        |                             | English v Hello, admin v |
|----------------|-----------|------------|--------|-----------------------------|--------------------------|
| III General *  |           |            |        |                             |                          |
| Information    | Phonebook |            |        |                             |                          |
| Basic          | Name      |            | Number |                             |                          |
| Tame           |           |            |        |                             | Q. Search Reset          |
| Password       | -         | -          |        |                             | 1000                     |
| System         | + Add O   | Delete All |        |                             | Import Export            |
| J Intercom     | No.       | Name       |        | Number                      | Action                   |
| Device         | 0.9       | -11        |        | sip:1188@222.76.245.60:7788 | ۷.                       |
| Network        |           |            |        |                             | < 1 D                    |
| 5/9            |           |            |        |                             |                          |
| Ring Group     |           |            |        |                             |                          |
| Phonebook      |           |            |        |                             |                          |
| R Access       |           |            |        |                             |                          |
| Access Control |           |            |        |                             |                          |
| Person.        |           |            |        |                             |                          |
| Advanced       |           |            |        |                             |                          |
| Video          |           |            |        |                             |                          |
| Mour           |           |            |        |                             |                          |

| Поиск:       | Заполнение текстовых полей для поиска;  |
|--------------|-----------------------------------------|
| Сброс:       | Нажмите «Сброс», чтобы очистить слова в |
|              | текстовом поле;                         |
| Удалить все: | Удалить все данные на графике;          |
| Импорт:      | Импортировать все данные на график;     |
| Экспорт:     | Экспортировать все данные на график;    |

#### В. Доступ

#### В.А Контроль доступа > Доступ

Здесь можно настроить реле, карты доступа, PIN-код.

| Millered +  |                                                                                                    |     |         |                |       |          |       |
|-------------|----------------------------------------------------------------------------------------------------|-----|---------|----------------|-------|----------|-------|
| Menutor     | new                                                                                                    |     |         |                |       |          |       |
| -           | N/4                                                                                                    | (ma |         | Internal Delay |       | plus Tra |       |
|             |                                                                                                    |     |         |                |       |          |       |
|             | Adapt.                                                                                                    |     |         | a              |       |          |       |
| Spilers     |                                                                                                    |     |         |                |       |          |       |
|             | And a second second sec |     |         |                |       |          |       |
|             |                                                                                                    |     |         |                |       |          |       |
|             |                                                                                                    |     |         |                |       |          |       |
| The late    |                                                                                                    |     |         |                |       |          |       |
|             | Dig Certain Input 1                                                                                                    |     | 1 mar   |                |       |          |       |
| 8 mm -      | DeCentral (                                                                                                    |     |         |                |       |          |       |
|             |                                                                                                    |     | [ 66gl  |                |       |          |       |
| Parase      | DpCmarlips1                                                                                                    |     |         |                |       |          |       |
| distance in | Lie Solor                                                                                                    |     | - Brigh |                |       |          |       |
| 100         | Dig Caread Input 4                                                                                                    |     |         |                |       |          |       |
| 10.00       | in sup                                                                                                    |     |         |                |       |          |       |
|             | a constraint of the second second sec |     |         |                |       |          |       |
|             |                                                                                                    |     |         |                |       |          |       |
|             |                                                                                                    |     |         |                |       |          |       |
|             |                                                                                                    |     |         |                |       |          |       |
|             | Unlock Password                                                                                                    |     |         |                |       |          |       |
|             | a Add C Deep Ad                                                                                                    |     |         |                |       |          |       |
|             | No. Report                                                                                                    |     |         |                | Relay |          | Atten |
|             | D 1 888                                                                                                    |     |         |                |       |          | ×     |
|             | Drij skil op is 1 orladi soles.                                                                                                    |     |         |                |       |          |       |
|             |                                                                                                    |     |         |                |       |          |       |
|             | Tatial Recognition                                                                                                    |     |         |                |       |          |       |
|             | C Name bay Inductor                                                                                                    |     |         |                |       |          |       |
|             | CBB field Receptor                                                                                                    |     |         |                |       |          |       |
|             | Solary                                                                                                    |     |         |                |       |          |       |
|             |                                                                                                    |     |         |                |       |          |       |
|             | Liebeat                                                                                                    |     |         |                |       |          |       |
|             |                                                                                                    |     |         |                |       |          |       |
|             | 8 te-                                                                                                    |     |         |                |       |          |       |

| Реле 1-3:                 | Поддержка 3-х реле;                                                         |
|---------------------------|-----------------------------------------------------------------------------|
| DTMF:                     | Двухтональная многочастотная сигнализация (Relay1: #, Relay2:0, relay3: *); |
| Задержка разблокировки:   | Продолжительность задержки разблокировки (1-<br>9 секунд);                  |
| Время разблокировки:      | Продолжительность времени разблокировки (1-9 сек.);                         |
| Вход с сухим контактом    | Поддерживаются 3 режима входов с сухими                                     |
| 1-3:                      | контактами (Выход кнопка, датчик двери, пожарная тревога);                  |
| Референсный этаж лифта:   | Напольный вызывная панель устанавливается в                                 |
|                           | точке (Диапазон: -9-99);                                                    |
| Мастер-карта:             | Нажмите «Считать», чтобы добавить Мастер-карту                              |
|                           | для управления картами;                                                     |
| Пароль для разблокировки: | Нажмите, чтобы добавить PIN-код или удалить все;                            |
| Индукция человеческого    | Как только вы подойдете к дверному                                          |
| тела:                     | коммуникатору, сканирование лица будет                                      |
|                           | включено автоматически;                                                     |
| Распознавание лиц:        | Включить возможность использования                                          |
|                           | распознавания лиц;                                                          |
| Сходство:                 | Чувствительность анализатора сходства лица                                  |
|                           | (Низкая, нормальная, высокий);                                              |
| Обнаружение в реальном    | Чувствительность обнаружения в реальном                                     |
| времени:                  | времени для предотвращения мошенничества с                                  |
|                           | изображением или видеомошенничество (Close,                                 |
|                           | normai, myn),                                                               |

#### В.Б Доступ > Персоны

Раздел Персоны предназначен для авторизации доступа.

|                |         |   |      |        |             |          |             |          |       |          | •         | Logish - Helto, admir |
|----------------|---------|---|------|--------|-------------|----------|-------------|----------|-------|----------|-----------|-----------------------|
| General A      |         |   |      |        |             |          |             |          |       |          |           |                       |
| Information    | Person  |   |      |        |             |          |             |          |       |          |           |                       |
| Basic          | Group   | • | Name |        |             |          | Room No.    |          |       | Card No. |           |                       |
| Time           | Ungroup |   |      |        |             |          |             |          |       |          |           |                       |
| Password       |         |   |      |        |             |          |             |          |       |          |           | 9, Search Reset       |
| System         |         |   | + 4  | 11 D I | Deleter All |          |             |          |       |          |           |                       |
| intercom ·     |         |   | 0.1  | No.    | Name        | Room No. | Person Type | Card No. | Relay | Photo    | Status    | Action                |
| Device         |         |   |      |        | household02 | 3333     | Household   | Nore     |       | None     | · Enabled | 6                     |
| keturock.      |         |   |      |        |             |          |             |          |       |          |           |                       |
| e              |         |   |      |        | household01 | 3333     | Household   | None     |       | 13       | * Enabled | R                     |
| Ung Group      |         |   |      |        | household02 | 3333     | Household   | None     | 3     | None     | · Enabled | 4                     |
| honebook       |         |   |      |        |             |          | Household   | None     | 23    | None     | + Enabled | 1                     |
| ALCENS         |         |   |      |        |             |          |             |          |       |          |           |                       |
| Access Control |         |   |      |        | household04 | 77772    | Household   | None     | 3.    | None     | · Enabled | e.                    |
| terson         |         |   |      |        | household05 | 1111     | Hoosehold   | None     | 1     | None     | · Enabled | 2                     |
| idvanced .     |         |   |      |        |             |          |             |          |       |          |           |                       |
| Vdeo           |         |   |      |        |             |          |             |          |       |          |           |                       |

| Поиск:       | Заполнение текстовых полей для поиска;  |
|--------------|-----------------------------------------|
| Сброс:       | Нажмите «Сброс», чтобы очистить слова в |
|              | текстовом поле;                         |
| Добавлять:   | Добавление пользователей в домофон;     |
| Удалить все: | Удалить все данные на графике;          |
| Экспорт:     | Экспортировать все данные на график;    |

#### Г. Дополнительно

#### Г.А Дополнительно > Видео

Видео в режиме реального времени с IP-камер можно получить, заполнив его URL (RTSP). В диалоговом интерфейсе внутреннего монитор вы можете нажать на маленький значок клавиатуры, чтобы переключиться на видео с IPкамер. (No.1 на клавиатуре обозначает дверная панель, а No.2-No.5 обозначает IP-камеру)

|                | ⊕ English ∨ - H                                 | iello, admin v |
|----------------|-------------------------------------------------|----------------|
| 88 General 🔺 📋 |                                                 |                |
| Information    | Video                                           |                |
| Basic          | XISP Feed                                       |                |
| Time           | Diabled                                         |                |
| Password       | (3) Saine                                       |                |
| System         |                                                 |                |
| J Intercom     |                                                 |                |
| Device         |                                                 |                |
| Network        |                                                 |                |
| SIP            |                                                 |                |
| King Group     |                                                 |                |
| Phonebook      |                                                 |                |
| R Access       |                                                 |                |
| Access Control |                                                 |                |
| Person         |                                                 |                |
| Advanced     A |                                                 |                |
| Video          |                                                 |                |
| More           |                                                 |                |
|                |                                                 |                |
|                | RTSP : 4 IP-камеры с поллержкой переключения вс | 2              |

| RTSP :  | 4 IP-камеры с поддержкой переключения во |
|---------|------------------------------------------|
|         | время разговора на внутреннем мониторе;  |
| Ссылка: | URL-адрес IP-камеры;                     |

#### Г.Б Дополнительно > Больше

Еще одни раздел предназначена для тревоги тампера и проникновения ONU.

|                                                              |                                               | English – Hells, admin – |
|--------------------------------------------------------------|-----------------------------------------------|--------------------------|
| I General *                                                  | Advertise                                     |                          |
| Information<br>Baloc<br>Time<br>Password<br>System<br>Device | Aberta Cali Cali Cali Cali Cali Cali Cali Cal |                          |
| Natwork<br>Sit<br>Ring Group                                 | Tonyar                                        |                          |
| Photebook<br>A Access ~                                      | Temper Alam                                   |                          |
| Access Control<br>Person                                     |                                               |                          |
| Advanced     Note                                            | Other                                         |                          |
| More                                                         | Oku Neveration                                |                          |

| Рекламировать:        | Включить рекламу на заставке устройство;                                      |
|-----------------------|-------------------------------------------------------------------------------|
| Ссылка:               | URL-адрес рекламы;                                                            |
| Время (минуты):       | Продолжительность показа рекламы (10 минут, 20 минут, 30 минут);              |
| Сигнализация тампера: | Включите возможность использования тамперной<br>сигнализации;                 |
| Проникновение ОНУ:    | Включите для предотвращения запрета<br>многоадресной рассылки со стороны ONU; |

## СХЕМА СИСТЕМЫ

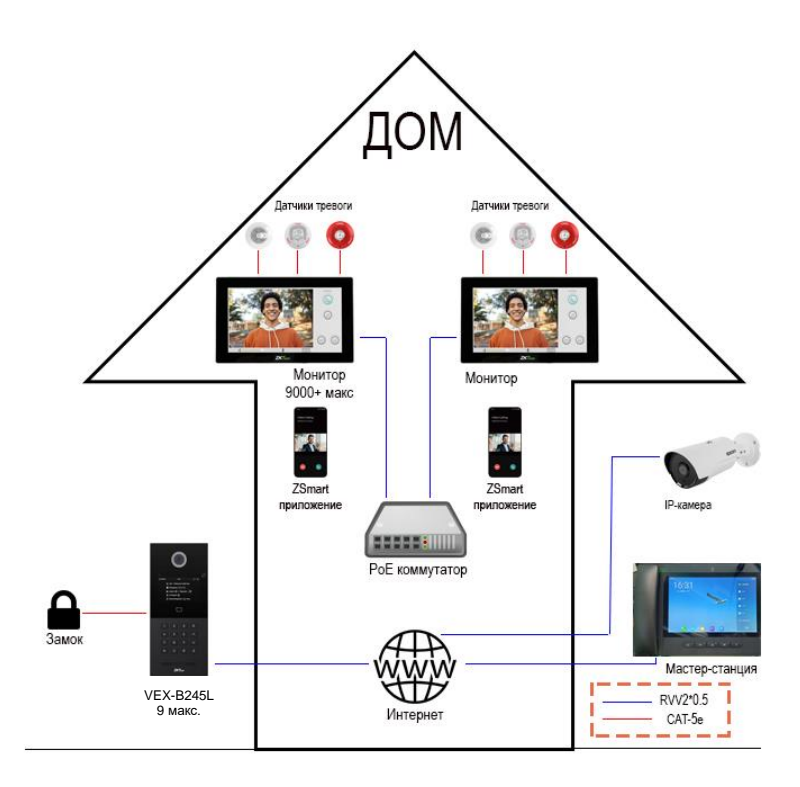

## КОММУТАЦИЯ УСТРОЙСТВА

|         | _  |              | _  |      |
|---------|----|--------------|----|------|
| +12V_IN | 1  |              | 1  | NO3  |
| GND     | 2  | Network(PoE) | 2  | COM3 |
| WG_D0   | 3  |              | 3  | NC3  |
| WG_D1   | 4  |              | 4  | NO2  |
| GND     | 5  |              | 5  | COM2 |
| INPUT1  | 6  |              | 6  | NC2  |
| GND     | 7  |              | 7  | NO1  |
| INPUT2  | 8  |              | 8  | COM1 |
| GND     | 9  |              | 9  | NC1  |
| INPUT3  | 10 |              | 10 | GND  |
| GND     | 11 |              | 11 | 485- |
| INPUT4  | 12 |              | 12 | 485+ |

#### А. Сеть (РоЕ)

Стандартный интерфейс RJ45 предназначен для подключения к коммутатору PoE+ или другому сетевому коммутатору. PSE должен соответствовать стандарту IEEE 802.3at (PoE+) и его выходная мощность не менее 30 Вт и выходное напряжение не менее 50 В.

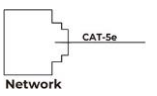

#### Б. Питание

Интерфейс питания дверного коммуникатора подключается к сети 12 В постоянного тока.

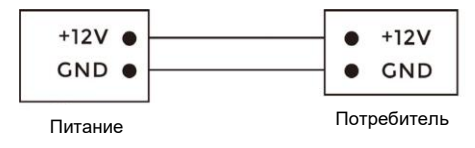

#### В. Выход/Дверной детектор/Замок

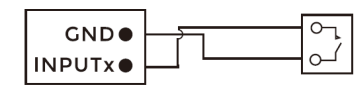

Выход/Геркон/Пожарная сигнализация

(х стандарт для 1-2)

#### Г. RS485/Выходная коммутация

Возможность подключения оборудования с интерфейсом RS485.

Подключите к модулю замка (для замка необходим независимый источник питания).

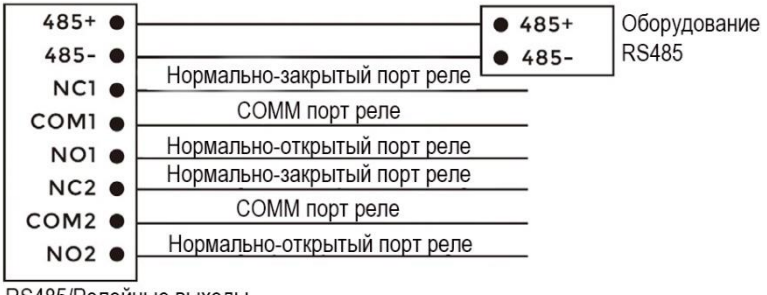

RS485/Релейные выходы

#### **А** Предупреждение!

А. При подключении к устройству индуктивной нагрузки, такому как реле или электромагнитный замок, рекомендуется использовать диод 1 А/400 В (входит в комплект устройства) в антипараллельном положении с устройством нагрузки для поглощения пиков напряжения индуктивной нагрузки. Таким образом, домофон будет лучше защищен.

Б. Ток нагрузки реле не может быть больше 2 А. Более подробную информацию смотрите на прилагаемом рисунке.

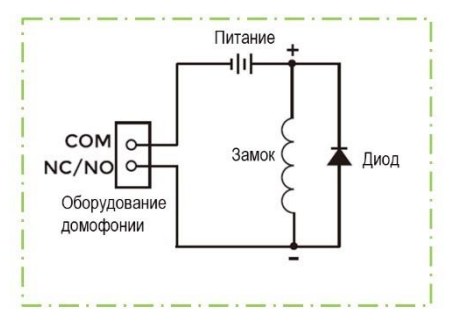

#### Д. Интерфейс считывателя карт

Интерфейс может быть подключен к одному считывателю IC/ID карт или

использоваться для считывания информации встроенного считывателя карт.

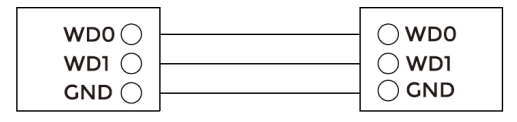

Считыватель карт

IC/ID считыватель карт или управляющее устройство

Примечание: Дверной коммуникатор может быть подключен только к одному считывателю

карт или устройству управления.

## **УСТАНОВКА**

#### Поверхностный монтаж – Антивандальный короб

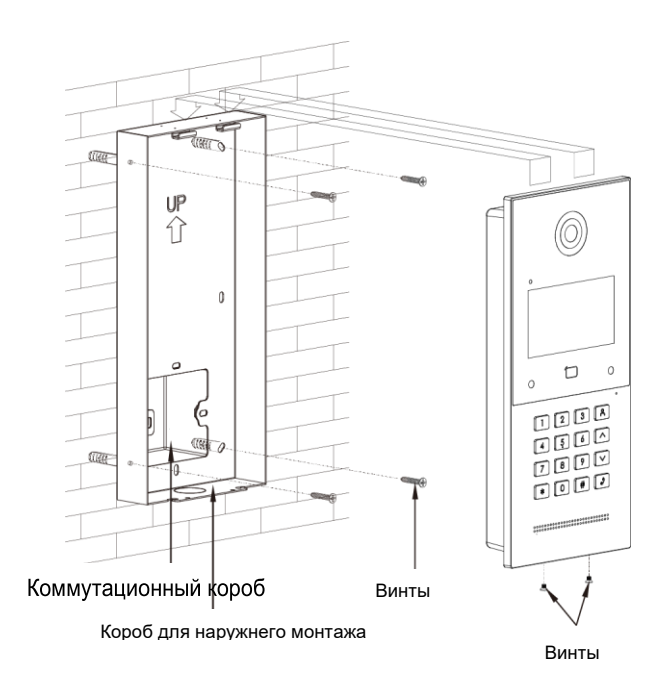

Размер продукта: 133 × 295 × 41 мм Размер для 133 × 295 × 43 мм наружнего монтажа:

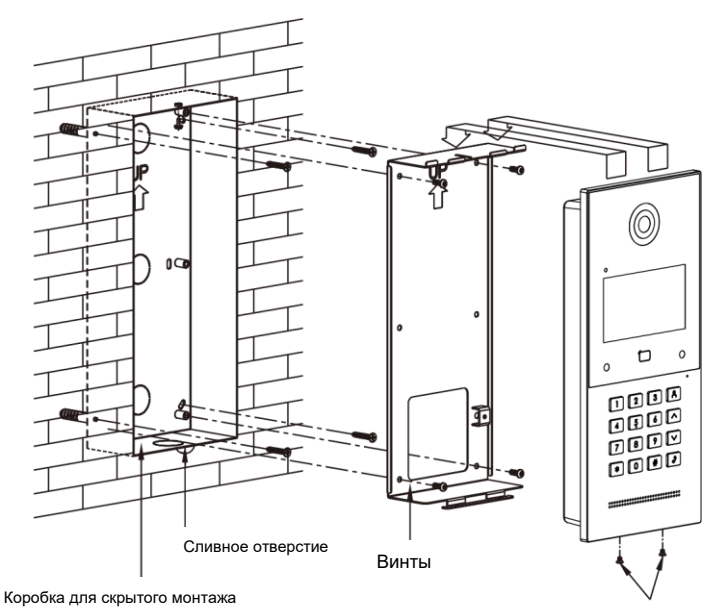

Винты

- - Размер продукта: 133 × 295 × 41 мм
- Размер для 133 × 295 × 63,5 мм скрытого монтажа:
  - Размер 124 × 289 × 56 мм монтажного отверстия:

#### Поверхностный монтаж и дождевик (опционально)

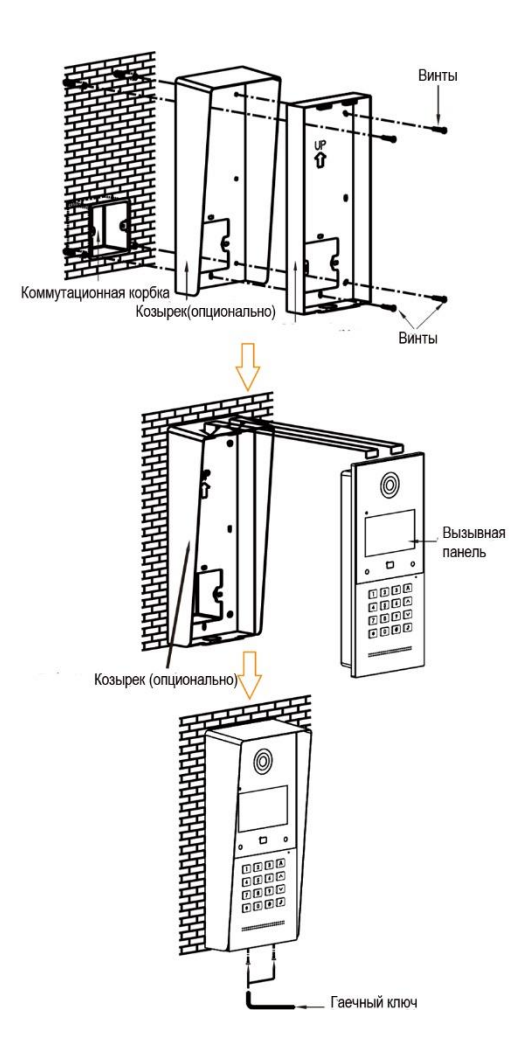

Размер продукта: 133 × 295 × 41 мм Размер для 133 × 295 × 43 мм поверхностного монтажа: - 26 -

#### Скрытый монтаж и дождевик (опционально)

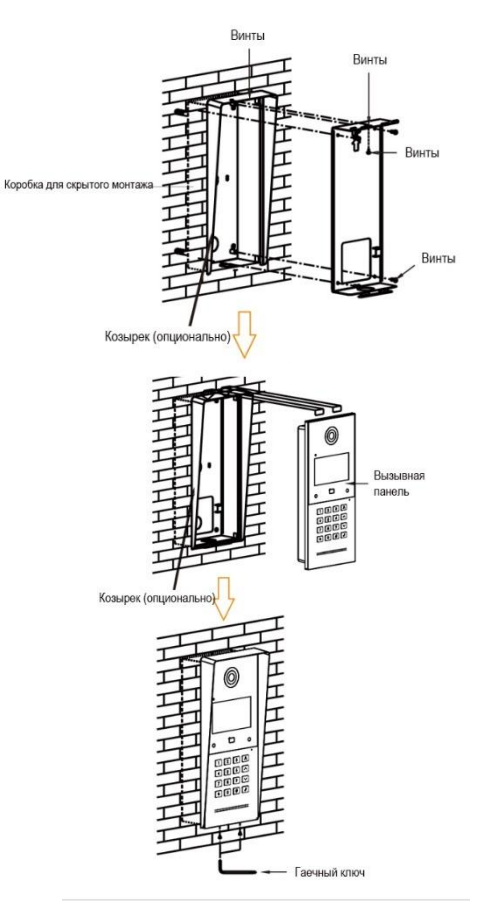

Размер продукта: 133 × 295 × 41 мм Размер для 133 × 295 × 63,5 мм скрытого монтажа: Размер монтажного отверстия: 124 × 289 × 56 мм

#### Советы:

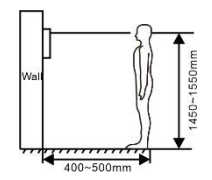

Камера должна находиться на высоте 1450 ~ 1550 мм над землей. Камера на такой высоте может идеально запечатлеть человеческое лицо.

# УСТРАНЕНИЕ НЕПОЛАДОК

#### Внутренний монитор не может запускаться или выключаться автоматически.

• Проверьте, есть ли у него сбой питания, и включите его снова

#### Экран внутреннего монитора слишком тусклый.

Проверьте правильность настроек яркости и контрастности экрана.

#### Отсутствие звука во время общения.

 Проверьте, установлен ли внутренний монитор в режиме отключения звука или установлена самая низкая громкость.

#### Внутренний монитор не может контролировать работу вызывной панели.

 Другой пользователь использует систему, поэтому вы можете использовать ее после того, как он/она завершит операцию.

#### Мультимедийные файлы не могут воспроизводиться в обычном режиме.

 Проверьте, поддерживает ли система данный формат файла. Пожалуйста, обратитесь к настройкам мультимедиа для получения подробной информации.

#### Нет ответа при нажатии на экран дисплея внутреннего монитора.

 Нажмите кнопку «Разблокировать» в течение 5 секунд или медленно проведите горизонтально или вертикально по ЖК-дисплею, чтобы выполнить калибровку сенсорного экрана.

#### Сенсорный экран реагирует медленно или не может выполнить калибровку.

- Снимите защитную пленку, так как он может повлиять на идентификацию
- и вход для устройства;
- Убедитесь, что палец сухой и чистый при нажатии на сенсорный экран;
- Перезагрузите устройство, чтобы устранить все временные программные ошибки.

#### Температура прибора слишком высокая.

 Длительное использование приводит к высокой температуре. Это нормально и не повлияет на срок службы и производительность устройства.

# ИНСТРУКЦИЯ ПО ТЕХНИКЕ БЕЗОПАСНОСТИ

#### Чтобы защитить себя и других людей от вреда или ваше устройство от повреждений, пожалуйста, ознакомьтесь со следующей информацией перед использованием устройства.

- Не устанавливайте устройство в следующих местах:
- Не устанавливайте устройство в высокотемпературной и влажной среде или в местах, близких к магнитному полю, например, в электрогенераторе, трансформаторе или магните.
- Не размещайте устройство рядом с нагревательными приборами, такими как электрический нагреватель или емкость для жидкости.
- Не размещайте устройство на солнце или рядом с источником тепла, так как это может привести к обесцвечиванию или деформации устройства.
- Не устанавливайте устройство в неустойчивом положении, чтобы избежать материальных потерь или травм, вызванных падением устройства.

#### Защита от поражения электрическим током, огня и взрыва:

- Не используйте поврежденный шнур питания, вилку или неисправную розетку.
- Не прикасайтесь к шнуру питания мокрой рукой и не отсоединяйте его от сети, потянув за него.
- Не сгибайте и не повреждайте шнур питания.
- Не прикасайтесь к устройству мокрой рукой.
- Не допускайте соскальзывания блока питания и не вызывайте удара.
- Не используйте блок питания без разрешения производителя.
- Не допускайте попадания жидкостей, таких как вода, в устройство.

#### Очистка поверхности устройства

 Очистите поверхности устройства мягкой тканью, смоченной в небольшом количестве воды, а затем протрите поверхность сухой тканью.

#### Другие советы

- Во избежание повреждения слоя краски или корпуса, не подвергайте устройство воздействию химических веществ, таких как разбавитель, бензин, спирт, антинасекомостойкие средства, замутняющий агент и инсектицид.
- Не стучите по устройству твердыми предметами.
- Не нажимайте на поверхность экрана. Перенапряжение может привести к неисправности или повреждению устройства.
- Будьте осторожны, вставая из области под устройством.
- Не разбирайте, не ремонтируйте и не модифицируйте устройство по своему усмотрению.
- На произвольную модификацию гарантия не распространяется. Если требуется какой-либо ремонт, обратитесь в сервисный центр.
- Если в устройстве присутствует ненормальный звук, запах или дым, немедленно отключите шнур питания и обратитесь в сервисный центр.
- Когда устройство не используется в течение длительного времени, адаптер и карту

памяти можно извлечь и поместить в сухое место.

 При переезде, пожалуйста, передайте инструкцию новому жильцу для правильного использования устройства.

#### Предупреждение FCC

Данное устройство соответствует части 15 Правил FCC. Эксплуатация осуществляется при соблюдении следующих двух условий: (A) Это устройство не должно создавать вредных помех, и (2) это устройство должно принимать любые получаемые помехи, включая помехи, которые могут вызвать нежелательную работу.

ПРИМЕЧАНИЕ 1: Это оборудование было протестировано и признано соответствующим ограничениям для цифровых устройств класса В в соответствии с частью 15 Правил FCC. Эти ограничения предназначены для обеспечения разумной защиты от вредных помех при установке в жилых помещениях. Это оборудование генерирует, использует и может излучать радиочастотную энергию и, если оно установлено и используется не в соответствии с инструкциями, может создавать вредные помехи для радиосвязи. Тем не менее, нет никакой гарантии, что помехи не возникнут в конкретной установке. Если это оборудование создает вредные помехи для радио- или телевизионного приема, которые можно определить, выключив и включив оборудование, пользователю рекомендуется попытаться устранить помехи одним или несколькими из следующих способов:

- Переориентация или перемещение приемной антенны.

- Увеличьте расстояние между оборудованием и ресивером.

-Подключите оборудование к розетке в цепи, отличной от той, к которой подключен ресивер.

-Обратитесь за помощью к дилеру или опытному специалисту по радио/телевидению.

ПРИМЕЧАНИЕ 2: Любые изменения или модификации данного устройства, не одобренные в явной форме стороной, ответственной за соблюдение требований, могут лишить пользователя права на эксплуатацию оборудования.

#### Заявление о воздействии радиочастотного излучения

Это оборудование соответствует ограничениям FCC по радиационному воздействию, установленным для неконтролируемой среды. Этот передатчик не должен располагаться рядом или работать совместно с любой другой антенной или передатчиком.

Москва, ул. М. Семеновская, За стр. 2 (офис 204)

Телефон: +7 (495) 725-66-80

Эл. почта: elics@elics.ru

www.zkteco-online.com www.zkteco-service.com

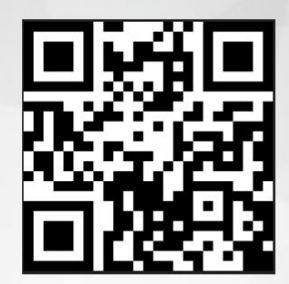